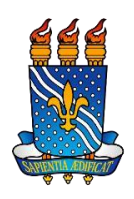

UNIVERSIDADE FEDERAL DA PARAÍBA CENTRO DE CIÊNCIAS APLICADAS E EDUCAÇÃO ASSESSORIA DE EXTENSÃO

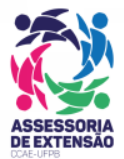

## TUTORIAL INSCRIÇÕES SNCT CAMPUS IV 2019

**Etapa 1:** Acessar o link <u>https://sigeventos.ufpb.br/eventos/login.xhtml</u> e inserir usuário e senha para acessar a área de inscrição. O período de inscrições será até o dia 20 de outubro.

| Sistema Integrado de Gestão                                                                     | de Eventos                                                                                                 |                                                                                                    |                                                                                        |
|-------------------------------------------------------------------------------------------------|----------------------------------------------------------------------------------------------------|----------------------------------------------------------------------------------------------------|----------------------------------------------------------------------------------------|
|                                                                                                 |                                                                                                    |                                                                                                    |                                                                                        |
| O sistema diferencia                                                                            | ATEN<br>letras maiúsculas de minúsculas APENAS n<br>no cac                                                 | ÇÃO!<br>a senha, portanto ela deve ser digitada da i<br>lastro.                                                                                                | mesma maneira que                                                                      |
| SIGAA<br>(Acadêmico)                                                                            | SIPAC<br>(Administrativo)                                                                                  | SIGRH<br>(Recursos Humanos)                                                                                                    | SIGPP<br>(Planejamento e Projetos)                                                     |
| SIGEleição<br>(Controle de Processos Eleitorais)                                                | SIGEventos<br>(Gestão de Eventos)                                                                          | SIGAdmin<br>(Administração e Comunicação)                                                                                                    |                                                                                        |
|                                                                                                 | Entrar no sistema<br>Vínculo:  Possui vínculo co<br>Usuário:<br>Senha:                                     | m a UFPB Sem vínculo                                                                                                    |                                                                                        |
| Caso ainda não possua c<br>clique no link abaixo ( somente<br>Cadasi<br>e Este sis<br>Pano utor | adastro no SIGEventos,<br>i usuários externos à UFPB ).<br>re-se<br>tema é melhor visualizado utilizando o | Caso tenha esquecido<br>clique no link abaixo ( soment<br>Esqueci m<br>Mozilla Firefox, para baixá-lo e instalá-lo<br>o debe Decer, para baixá-lo e instalá-lo | sua senha de acesso,<br>e usuários externos à UFPB ) .<br>Binha senha<br>, clique aqui |

**Etapa 2:** Ao entrar na página inicial dos participantes clicar em "Realizar uma nova inscrição" na seção "Inscrições".

| Calendário       Participantes         © Submissões de Trabalhos       Inscrições         Minhas Submissões de Trabalho       Minhas Inscrições         Realizar Nova Submissão       Minhas Inscrições         Inscrições para Equipe Organizadora do Evento       Realizar uma nova Inscrição         Minhas Inscrições       Realizar uma nova Inscrição |
|----------------------------------------------------------------------------------------------------|
| Calendário       Participantes         Submissões de Trabalhos       Inscrições         Minhas Submissões de Trabalho       Minhas Inscrições         Realizar Nova Submissão       Realizar uma nova Inscrição         Minhas Inscrições       Realizar uma nova Inscrição                                                                                 |
| <ul> <li>Submissões de Trabalhos</li> <li>Minhas Submissões de Trabalho</li> <li>Minhas Submissões de Trabalho</li> <li>Minhas Inscrições</li> <li>Inscrições para Equipe Organizadora do Evento</li> <li>Minhas Inscrições</li> <li>Realizar uma nova Inscrição</li> </ul>                                                                                 |
| <ul> <li>Inscrições para Equipe Organizadora do Evento</li> <li>Minhas Inscrições</li> <li>Realizar uma nova Inscrição</li> </ul>                                                                                                    |
|                                                                                                    |
|                                                                                                    |
|                                                                                                    |
|                                                                                                    |
| Principal                                                                                                    |

**Observação 1:** Na seção "Inscrições" para inscrever-se em eventos associados é necessário inscrever-se no "evento geral".

Etapa 3: Esta etapa é destinada para todos discentes que participarão da SNCT 2019,

independente do evento associado que se inscreverá. Clicar no ícone (realizar uma nova inscrição) no evento Semana Nacional de Ciência e Tecnologia – Campus IV 2019.

| ento com os períodos de inscrições abertos. Esses são<br>====================================                                                                  | os eventos para os quais é possív<br>ÕES PARA INSCRIÇÃO =====<br>ses eventos podem permitir a insc<br><i>los</i> " para ver a lista de eventos as<br>foi realizado a inscricão no eve                                                                                                    | el realizar a inscrição.<br>                                                                                                    | :===                                                                                                    |                                                                                                    |
|----------------------------------------------------------------------------------------------------|----------------------------------------------------------------------------------------------------|----------------------------------------------------------------------------------------------------|----------------------------------------------------------------------------------------------------|----------------------------------------------------------------------------------------------------|
| dem possuir evento associados ao evento principal, esc<br>Ver / Realizar inscrição para os eventos associad<br>ar a inscrição em um evento associado, se antes | ÕES PARA INSCRIÇÃO =====<br>ses eventos podem permitir a insc<br>fos" para ver a lista de eventos as<br>foi realizado a inscricão no eve                                                                                                    | rições de participantes também.<br>sociados com o evento principal                                                                                                    |                                                                                                    |                                                                                                    |
| dem possuir evento associados ao evento principal, es:<br>Ver / Realizar inscrição para os eventos associad<br>ra a inscrição em um evento associado, se antes | ses eventos podem permitir a insc<br><i>los"</i> para ver a lista de eventos as<br><b>foi realizado a inscricão no eve</b>                                                                                                    | rições de participantes também.<br>sociados com o evento principal                                                                                                    |                                                                                                    |                                                                                                    |
| Ver / Realizar inscrição para os eventos associao<br>ar a inscrição em um evento associado, se antes                                                           | <i>los"</i> para ver a lista de eventos as<br>foi realizado a inscricão no eve                                                                                                    | sociados com o evento principal                                                                                                    |                                                                                                    |                                                                                                    |
| ar a inscrição em um evento associado, se antes                                                                                                    | foi realizado a inscrição no eve                                                                                                    |                                                                                                    | com os perío                                                                                                    | dos de                                                                                                    |
|                                                                                                    | ,,                                                                                                    | ento principal.                                                                                                    |                                                                                                    |                                                                                                    |
|                                                                                                    | 0                                                                                                    |                                                                                                    |                                                                                                    |                                                                                                    |
| 📽: Visualizar/Se Inscrever para os Eventos Associados 🛛 🤤: Visuazar dados do Evento 📀: Realizar Inscrição                                                      |                                                                                                    |                                                                                                    |                                                                                                    |                                                                                                    |
| ulo                                                                                                    | Período de Inscrições                                                                                                    | Período do Evento                                                                                                    | Eventos<br>Associados                                                                                                    |                                                                                                    |
| la inaugural do curso de Engenharia Ambiental da<br>PB - 2019.2                                                                                                | 30/09/2019 até 18/10/2019                                                                                                    | 18/10/2019 até 18/10/2019                                                                                                    | 0                                                                                                    | Q Ø                                                                                                    |
| mana Nacional de Ciência e Tecnologia - Campus IV<br>19                                                                                                    | 02/10/2019 até 15/10/2019                                                                                                    | 21/10/2019 até 25/10/2019                                                                                                    | 2                                                                                                    | -= 🔾 🎯                                                                                                    |
| IV Expotec - Exposição Tecnológica do Colégio<br>rícola Vidal de Negreiros                                                                                     | 19/09/2019 até 11/10/2019                                                                                                    | 23/10/2019 até 25/10/2019                                                                                                    | 18                                                                                                    | -= 🔍 🎯                                                                                                    |
| Fórum de Ensino Básico e Profissional do CAVN:<br>safios Psicossociais na Educação                                                                             | 09/09/2019 até 11/10/2019                                                                                                    | 22/10/2019 até 22/10/2019                                                                                                    | 0                                                                                                    | Q 🎯                                                                                                    |
| II SEMINÁRIO PROBEX/UFPB/CCA: "BASE NACIONAL<br>MUM CURRICULAR - Olhares docentes 2019                                                                         | 11/09/2019 até 30/10/2019                                                                                                    | 10/11/2019 até 13/11/2019                                                                                                    | 0                                                                                                    | Q 🎯                                                                                                    |
| impósio Internacional de Desenvolvimento<br>stentável, Territórios e Políticas Públicas de Proteção<br>cial                                                    | 30/09/2019 até 03/10/2019                                                                                                    | 03/10/2019 até 05/10/2019                                                                                                    | 0                                                                                                    | Q 🎯                                                                                                    |
|                                                                                                    | Cancelar                                                                                                    |                                                                                                    |                                                                                                    |                                                                                                    |
|                                                                                                    | Visualizar/Se Inscrever para os Eventos Associ<br>EVENTOS COM PERFOD<br>ulo<br>la inaugural do curso de Engenharia Ambiental da<br>PB - 2019,2<br>mana Nacional de Clência e Tecnologia - Campus IV<br>19<br>IV Expotec - Exposição Tecnológica do Colégio<br>ricola Vidal de Negreiros<br>Fórum de Ensino Básico e Profissional do CAVN:<br>safios Paicossociais na Educação<br>II SEMINÁRIO PROBEX/UFPB/CCA: "BASE NACIONAL<br>MUM CURRICIULAR - Olhares docentes 2019<br>simpósio Internacional de Desenvolvimento<br>stentável, Territórios e Políticas Públicas de Proteção<br>cial | Visualizar/Se Inscrever para os Eventos Associados       : Visuazar dados do le inscrições         Ilo       Periodo de Inscrições         la inaugural do curso de Engenharia Ambiental da       30/09/2019 até 18/10/2019         mana Nacional de Ciência e Tecnologia - Campus IV       02/10/2019 até 15/10/2019         IV Expotec - Exposição Tecnológica do Colégio       19/09/2019 até 11/10/2019         Fórum de Ensino Básico e Profissional do CAVN:       09/09/2019 até 11/10/2019         ISEMINÁRIO PROBEX/UFPB/CCA: "BASE NACIONAL       11/09/2019 até 30/10/2019         ismpásio Internacional de Desenvolvimento stentável, Terntórios e Políticas Públicas de Proteção       30/09/2019 até 03/10/2019 | Visualizar/Se Inscrever para os Eventos Associados       Stisuazar dados do Evento       Realizar Inscrição         EVENTOS COM PERÍODO DE INSCRIÇÃO ABERTO (6)         UNO       Período de Inscrição       Período do Evento         la inaugural do curso de Engenharia Ambiental da       20/09/2019 até 18/10/2019       18/10/2019 até 18/10/2019         mana Nacional de Ciência e Tecnologia - Campus IV       02/10/2019 até 15/10/2019       21/10/2019 até 25/10/2019         IV Expotec - Exposição Tecnológica do Colégio       19/09/2019 até 11/10/2019       23/10/2019 até 25/10/2019         Fórum de Ensino Básico e Profissional do CAVN:       09/09/2019 até 11/10/2019       22/10/2019 até 22/10/2019         IS SEMINÁRIO PROBEX/UFPB/CCA: "BASE NACIONAL       11/09/2019 até 30/10/2019       10/11/2019 até 13/11/2019         IS SEMINÁRIO PROBEX/UFPB/CCA: "BASE NACIONAL       11/09/2019 até 03/10/2019       10/11/2019 até 05/10/2019         isimpósio Internacional de Desenvolvimento stentável, Terntórios e Políticas Públicas de Proteção       30/09/2019 até 03/10/2019       03/10/2019 até 05/10/2019 | Eventos cos Período de Inscriçõe       Período do Evento       Eventos         a inaugural do curso de Engenharia Ambiental da<br>Período de Inscrições       Período do Evento       Eventos<br>Associados         a naugural do curso de Engenharia Ambiental da<br>Período de Ciência e Tecnologia - Campus IV       02/10/2019 até 18/10/2019       18/10/2019 até 25/10/2019       2         V Expotec - Exposição Tecnológica do Colégio<br>ricola Vidal de Negreiros       19/09/2019 até 11/10/2019       23/10/2019 até 25/10/2019       18         Fórum de Ensino Básico e Profissional do CAVN:<br>safios Parcosociais na Educação       09/09/2019 até 11/10/2019       22/10/2019 até 22/10/2019       0         II SEMINÁRIO PROBEX/UFPB/CCA: "BASE NACIONAL<br>III SEMINÁRIO PROBEX/UFPB/CCA: "BASE NACIONAL<br>induvidu CURRICULAR - Olhares docentes 2019       11/09/2019 até 03/10/2019       10/11/2019 até 05/10/2019       0 |

Inscrever-se como "EXPOSITOR" em tipo de participação.

**Observação 2**: Todos participantes devem assinar a lista de frequência no dia do evento para receber a certificação.

**Etapa 4**: Esta etapa possui duas modalidades de participação: alunos de Secretariado (selecionados pela equipe de organização) que participarão da organização da Mesa

Redonda e ouvintes (aberto para o público em geral). Clicar no ícone <sup>1</sup> que abrirá os eventos associados a SNCT Campus IV 2019.

|                | 骂: Visualizar/Se Inscrever para os Eventos Associ                                                                  | iados 🔍: Visuazar dados do E | vento 🔇: Realizar Inscrição | •                     |              |          |
|----------------|----------------------------------------------------------------------------------------------------|------------------------------|-----------------------------|-----------------------|--------------|----------|
|                | Eventos com Período                                                                                                | D DE INSCRIÇÃO ABERTO ( 6 )  |                             |                       |              |          |
| Tipo           | Título                                                                                                    | Período de Inscrições        | Período do Evento           | Eventos<br>Associados |              |          |
| AULA INAUGURAL | Aula inaugural do curso de Engenharia Ambiental da<br>UFPB - 2019.2                                                | 30/09/2019 até 18/10/2019    | 18/10/2019 até 18/10/2019   | 0                     | Q            | 0        |
| ENCONTRO       | Semana Nacional de Ciência e Tecnologia - Campus IV<br>2019                                                        | 02/10/2019 até 15/10/2019    | 21/10/2019 até 25/10/2019   | 2                     | - <b>C</b> 🔍 | ٢        |
| MESA REDONDA   | Bioeconomia: diversidade e riqueza para o<br>desenvolvimento sustentável                                           | 02/10/2019 até 15/10/2019    | 21/10/2019 até 21/10/20     | 19                    | Q            | <b>③</b> |
| MOSTRA         | Mostra de Profissões 2019 - CCAE/UFPB                                                                              | 02/10/2019 até 15/10/2019    | 22/10/2019 até 22/10/20     | 19                    | Q            | ٨        |
| EXPOSIÇÃO      | XXIV Expotec - Exposição Tecnológica do Colégio<br>Agrícola Vidal de Negreiros                                     | 19/09/2019 até 11/10/2019    | 23/10/2019 até 25/10/2019   | 18                    | <b>-C</b> 🔍  | ٩        |
| FÓRUM          | II Fórum de Ensino Básico e Profissional do CAVN:<br>Desafios Psicossociais na Educação                            | 09/09/2019 até 11/10/2019    | 22/10/2019 até 22/10/2019   | 0                     | Q            | ٢        |
| SEMINÁRIO      | VIII SEMINÁRIO PROBEX/UFPB/CCA: "BASE NACIONAL<br>COMUM CURRICULAR - Olhares docentes 2019                         | 11/09/2019 até 30/10/2019    | 10/11/2019 até 13/11/2019   | 0                     | Q            | 0        |
| SIMPOSIO       | I Simpósio Internacional de Desenvolvimento<br>Sustentável, Territórios e Políticas Públicas de Proteção<br>Social | 30/09/2019 até 03/10/2019    | 03/10/2019 até 05/10/2019   | 0                     | Q            | ٢        |
|                |                                                                                                    | Cancelar                     |                             |                       |              |          |

Abrir o evento associado Mesa Redonda. Escolher o tipo de participação. Se participar da organização da Mesa escolher a opção "MONITOR". Caso for assistir ao evento escolher a opção OUVINTE.

| Eventos > Inscrição para o Evento                                                                                                    |
|----------------------------------------------------------------------------------------------------|
| Esse é o formulário para realizar a inscrição para participar do evento Bioeconomia: diversidade e riqueza para o desenvolvimento sustentável que faz parte<br>do evento Semana Nacional de Ciência e Tecnologia - Campus IV 2019 |
| Dados da Inscrição                                                                                                    |
| EVENTO SELECIONADO                                                                                                    |
| Tipo do Evento: MESA REDONDA<br>Titulo : Bioeconomia: diversidade e riqueza para o desenvolvimento sustentável<br>Período do Evento: 21/10/2019 à 21/10/2019 ( <i>Evento Ativo</i> )                                              |
| Quantidade de Vagas: 500<br>Quantidade de Inscritos: 0<br>Vagas Restantes: <b>500</b>                                                                                                    |
| INSTRUÇÕES                                                                                                    |
|                                                                                                    |
| TIPO DE PARTICIPAÇÃO                                                                                                    |
| Tipo de Participação: 🖈 🐵 MONITOR 🔍 OUVINTE                                                                                                    |
| Inscrever-se Cancelar                                                                                                    |
| * Campos de preenchimento obrigatório.                                                                                                    |

**Observação 3:** O ícone quando está em eventos associados muda sua nomenclatura para "submeter trabalho", porém não precisa de submissão ou inserção de arquivo.

Etapa 5: Esta etapa é destinada aos alunos que foram selecionados pelos coordenadores

dos cursos para trabalhar na Mostra de Profissões. Clicar no ícone que abrirá os eventos associados a SNCT 2019. Abrir o evento associado Mostra das Profissões 2019 (Ver observação 3). Escolha o tipo de participação "EXPOSITOR" e clique em inscrever-se.

| Eventos > Inscrição para o Evento                                                                                                    |
|----------------------------------------------------------------------------------------------------|
|                                                                                                    |
| Esse é o formulário para realizar a inscrição para participar do evento Mostra de Profissões 2019 - CCAE/UFPB que faz parte do evento Semana Nacional de Ciência e Tecnologia - Campus IV 2019 |
| Dados da Inscrição                                                                                                    |
| Evento Selecionado                                                                                                    |
| Tipo do Evento: MOSTRA                                                                                                    |
| Título : Mostra de Profissões 2019 - CCAE/UFPB                                                                                                    |
| Período do Evento: 22/10/2019 à 22/10/2019 (Evento Ativo)                                                                                                    |
| Quantidade de Vagas: 250                                                                                                    |
| Quantidade de Inscritos: 0                                                                                                    |
| Vagas Restantes: 250                                                                                                    |
| INSTRUÇÕES                                                                                                    |
|                                                                                                    |
| TIPO DE PARTICIPAÇÃO                                                                                                    |
| Tipo de Participação: * 🔘 EXPOSITOR                                                                                                    |
| Inscrever-se Cancelar                                                                                                    |

Caso ainda tenha dúvida, entrar em contato com a Assessoria de Extensão: <u>extensao.ccae.ufpb@gmail.com</u>